## How to Setup Account Recovery for BCSDK12

- 1. Login into classlink: <u>https://www.bcsdk12.net/classlink</u>
- 2. Choose "My Profile" icon from the top right menu.

| Search        |                                                                   |
|---------------|-------------------------------------------------------------------|
|               | Test Teacher<br>Test.Teacher2003201814<br>Global - Bibb County SD |
| Swite         | ch Profile My Profile Sign Out                                    |
| finite Campus | Keyboarding                                                       |

- 3. Choose Password Recovery Setup
- 4. Choose your recovery options, for txt or security questions.

| 💄 My Profile                                                  |                                                                      |
|---------------------------------------------------------------|----------------------------------------------------------------------|
| General<br>Themes & Colors                                    | Password Recovery Setup                                              |
| Password Locker<br>Sign-in options<br>Password Recovery Setup | Mobile Phone<br>We will only use your phone to send you a text mess  |
| Two-Factor Authentication Setup                               | Phone Number                                                         |
|                                                               | Questions<br>If you forget your password, we will use these question |

5. Once your have completed this, you may now reset your password in the event you get locked out from your account, or your account password expires.

## How to Recover Your BCSDK12 Password

\*This will only work if you have configured account recovery within Classlink.

- 1. Go to <a href="https://www.bcsdk12.net/pwreset">https://www.bcsdk12.net/pwreset</a>
- 2. Enter you Username "firstname.lastname"

| <u>C</u>                                                          |
|-------------------------------------------------------------------|
| Reset Password Please enter your username to reset your password. |
| firstname.lastname                                                |
| bibb                                                              |
| $\checkmark$                                                      |
| Go back to login page                                             |

- 3. Choose if you want to reset via TXT or Security Questions.
- 4. Follow the steps for the option picked.
- 5. Enter your new password.
- 6. Your password has now been reset for the BCSDK12 Domain:
  - a. Computer Logins
  - b. Office 365
  - c. ClassLink